### PASSWORD MANAGER > AUTOFYLL >

# Autofyll inloggningar på Android

View in the help center: https://bitwarden.com/help/auto-fill-android/

### Autofyll inloggningar på Android

Bitwarden gör dina lösenord tillgängliga för autofyll så att du sömlöst kan logga in på webbplatser och appar samtidigt som du behåller starka och säkra lösenord. Autofyll skär bort kopieringen och inklistringen av din inloggningsrutin genom att upptäcka valvobjekt som matchar tjänsten du loggar in på.

#### **♀ Tip**

Most autofill scenarios rely on the attribution of URIs to login items. If you are unfamiliar with using URIs, brush up using our Using URIs article.

Please note that custom fields are not currently supported in mobile autofill.

#### Ställ in autofyll

Beroende på vilken version av Android din enhet kör, finns det några olika sätt att aktivera autofyll från Bitwarden. Använd något av följande alternativ:

| Alternativ      | Kräver version         | Kräver att du även aktiverar                                  |
|-----------------|------------------------|---------------------------------------------------------------|
| Autofylltjänst  | Android 8+             | _                                                             |
| Inline Autofyll | Android 11+            | Autofill Service, IME (input method editor) som stöder Inline |
| QuickTiles      | Alla Android-versioner | Tillgänglighet                                                |

#### Autofylltjänst

Autofylltjänsten (kräver Android 8+) kommer att läggas över en popup när enheten är fokuserad på en ingång som har ett matchande inloggningsobjekt. När ditt valv är upplåst får du alternativen att omedelbart autofylla eller öppna ditt valv:

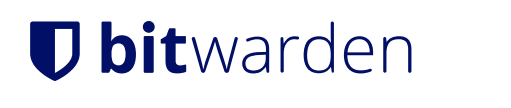

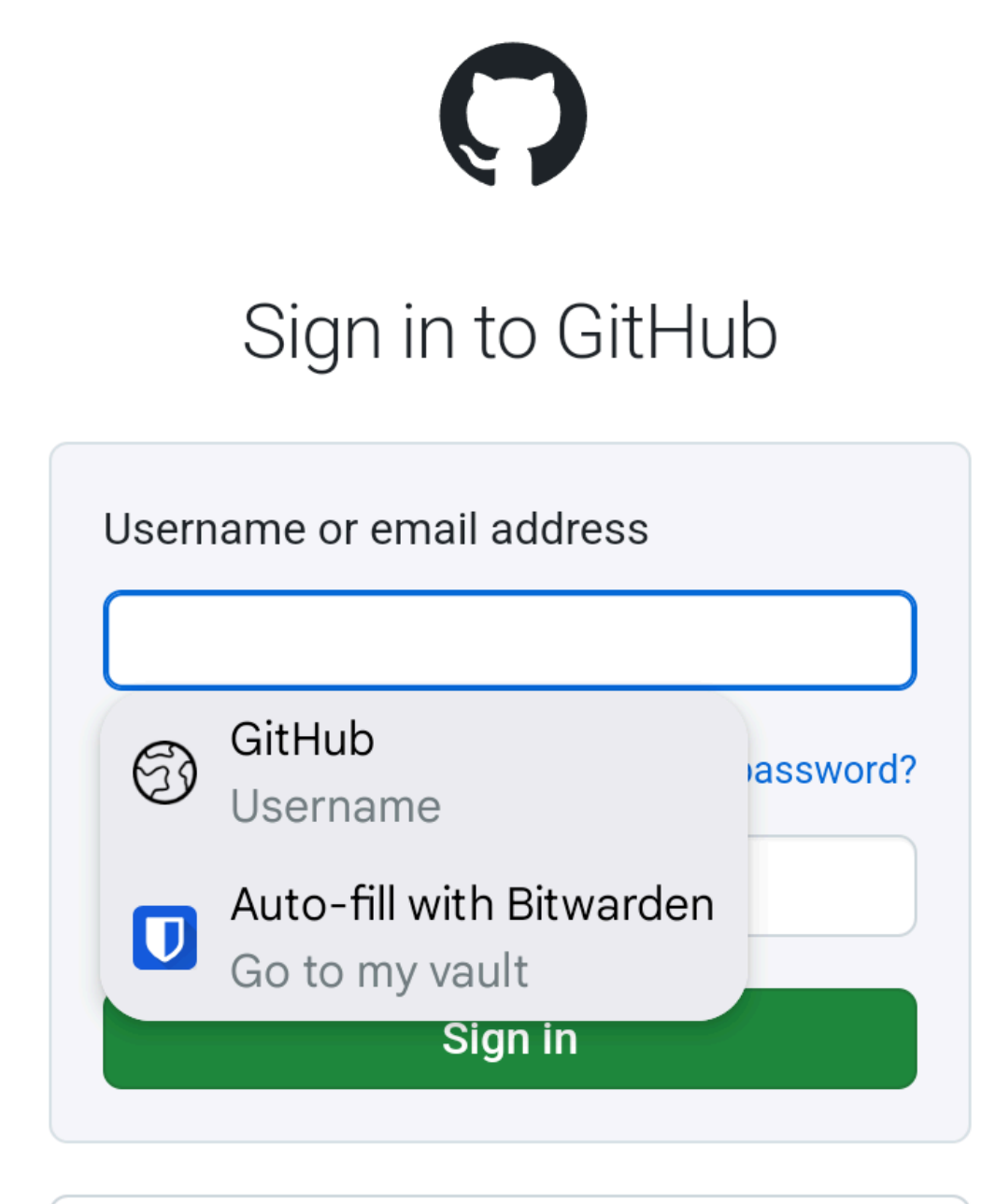

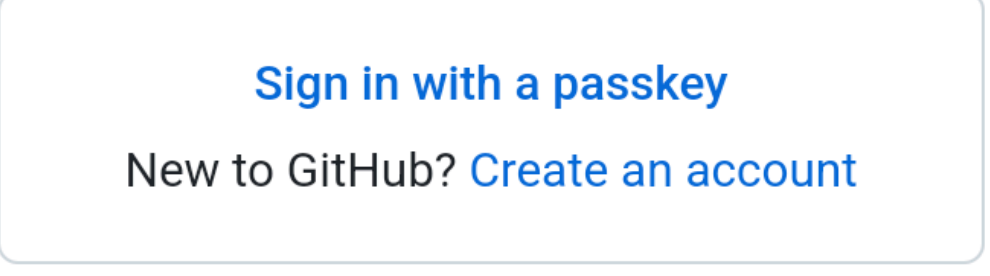

Android Autofill Service

Du kommer att presenteras med två alternativ. Den första (ovan, **GitHub**) kommer att autofylla den första inloggningen (ovan, Användar namn) med en matchande URI. Den andra (ovan, **Autofyll med Bitwarden**) låter dig välja från en lista med inloggningar med matchande URI:er.

Så här aktiverar du autofylltjänst:

- 1. Öppna din Bitwarden Android-app och tryck på 🗘 fliken Inställningar.
- 2. Tryck på **alternativet** Autofyll.
- 3. Tryck på alternativet Autofyll tjänster.
- 4. Växla alternativet Autofylltjänst. Du omdirigeras automatiskt till en skärm för Android-inställningar.
- 5. Från listan Autofyll-tjänst trycker du på Bitwarden.

Du kommer att bli ombedd att bekräfta att du litar på Bitwarden. Om du trycker på **OK** låter Bitwarden läsa innehåll på skärmen för att veta när den ska erbjuda autofyll. Läs mer från vårt blogginlägg.

Fungerar inte Autofill-tjänsten? Se Felsökning av autofylltjänsten.

#### **Inline Autofyll**

#### (i) Note

Before you can enable Inline Autofill, enable Autofill Service.

Inline Autofill (kräver Android 11+, en kompatibel IME (input method editor) och **Autofill Service** för att aktiveras) flyttar autofylltjänstöverlägget till tangentbordet:

| Username or email         | address                           |
|---------------------------|-----------------------------------|
|                           |                                   |
| Password                  | Forgot password?                  |
|                           |                                   |
| ٤                         | Sign in                           |
| > Sithub.com hello        | @bitwarden 🚺 Bitwar 🌵             |
| $n^1$ $w^2$ $a^3$ $r^4$ t | $5$ $v^6$ $u^7$ $i^8$ $n^9$ $n^0$ |

Så här aktiverar du inline autofyll:

1. Öppna din Bitwarden Android-app och tryck på 🗘 fliken Inställningar.

- 2. Tryck på **alternativet** Autofyll.
- 3. Tryck på alternativet Autofyll tjänster.
- 4. Växla alternativet Använd Inline Autofyll.

Om din autofyll-överlagring inte flyttas in på ditt tangentbord, kontrollera om IME du använder stöder Inline.

#### QuickTiles

#### (i) Note

In order to use QuickTile autofill, you must also enable Accessibility Autofill:

- 1. Open your Bitwarden Android app and tap the 🗘 Settings tab.
- 2. Tap the **Autofill** option.
- 3. Tap the Autofill Services option.
- 4. Toggle the **Use Accessibility** option. You will be automatically redirected to an Android settings screen.
- 5. In the services or downloaded apps list, tap **Bitwarden** and toggle **Use Bitwarden** from Off  $\rightarrow$  On.

You will be prompted to accept allow Bitwarden permissions on your device. Tapping **Allow** will let Bitwarden read content on the screen to know when to offer autofill.

Panelen Snabbinställningar låter dig organisera appar för snabb åtkomst. Lägg till Bitwarden till panelen Snabbinställningar för att autofylla inloggningsformulär. Så här lägger du till Bitwarden till snabbinställningar:

1. Gå till snabbinställningarna genom att dra nedåt från toppen av skärmen. Tryck på 🖉 ikonen.

| 2:52<br>Wed, Jan 22 ▼▲ 100% |                                |       |   |                       |   |  |
|-----------------------------|--------------------------------|-------|---|-----------------------|---|--|
|                             |                                |       |   | ۲                     |   |  |
| •                           | Internet<br>AndroidWifi        | >     | * | Bluetooth<br>On       | > |  |
| ម                           | Flashlight<br>Camera in use    |       | Θ | Do Not Disturb<br>Off |   |  |
| ଅ<br>ଅ                      | Alarm<br>No alarm set          | >     | * | Airplane mode<br>Off  |   |  |
| â                           | Device controls<br>Unavailable | >     |   | Wallet<br>Unavailable | > |  |
|                             |                                | • • • |   |                       | 1 |  |

2025-01-22 14-52-15

2. Bläddra tills du hittar Bitwardens autofyllbricka. Håll Bitwarden-rutan för att dra den till QuickTile-menyn.

- 3. Välj en inloggning på forumet.
- 4. Svep nedåt från toppen av din enhet och tryck på Bitwarden autofill QuickTile.
- 5. Du kommer att tas till autofyllsidan i Bitwarden-appen. Välj den autentisering du vill autofylla.

#### **∂** Tip

Still having problems? Refer to our break-out guide on troubleshooting Android Autofill.

If you are still not able to get Android Autofill working, contact us.

#### Byt konto under autofyll

Om du är inloggad på mer än ett konto kommer din mobilapp som standard att försöka autofylla autentiseringsuppgifter från det för närvarande aktiva kontot. Du kan byta från ett konto till ett annat under autofyll genom att trycka på avatarbubblan.

#### Använder lösenord

#### Ställ in Bitwarden för användning med lösenord

När Bitwarden-applikationen har uppdaterats till den senaste versionen, gå till **Inställningar → Autofyll** och tryck på **Nyckelhantering** för att komma åt Android-inställningarna för att konfigurera Bitwarden som din lösenordsleverantör.

#### **⚠** Warning

In order to activate Bitwarden as your preferred passkey provider it may be necessary to:

- For Chrome users:
  - Navigate to chrome://flags and select Enabled for 3rd party passkey providers under Android Credential Management for passkeys. If this option is not shown, your browser may need to be updated.
- Disable and re-enable Bitwarden as your autofill provider once updated to the latest version.
- Reboot your phone after changing the above settings.
- Remove any passkeys stored in Google Password Manager, as Android will preference this provider (be sure not to delete any
  important passkeys that will result in lockout from an account).

Please also note that Android does not allow 3rd party passkey providers like Bitwarden to support passkey-based 2FA (a.k.a. "non-discoverable credentials"); Bitwarden-stored passkeys can only be used as a primary login credential.

#### Skapa en lösenordsnyckel

När du skapar ett nytt lösenord på en webbplats eller app kommer Android-appen att uppmana dig att lagra lösenordet:

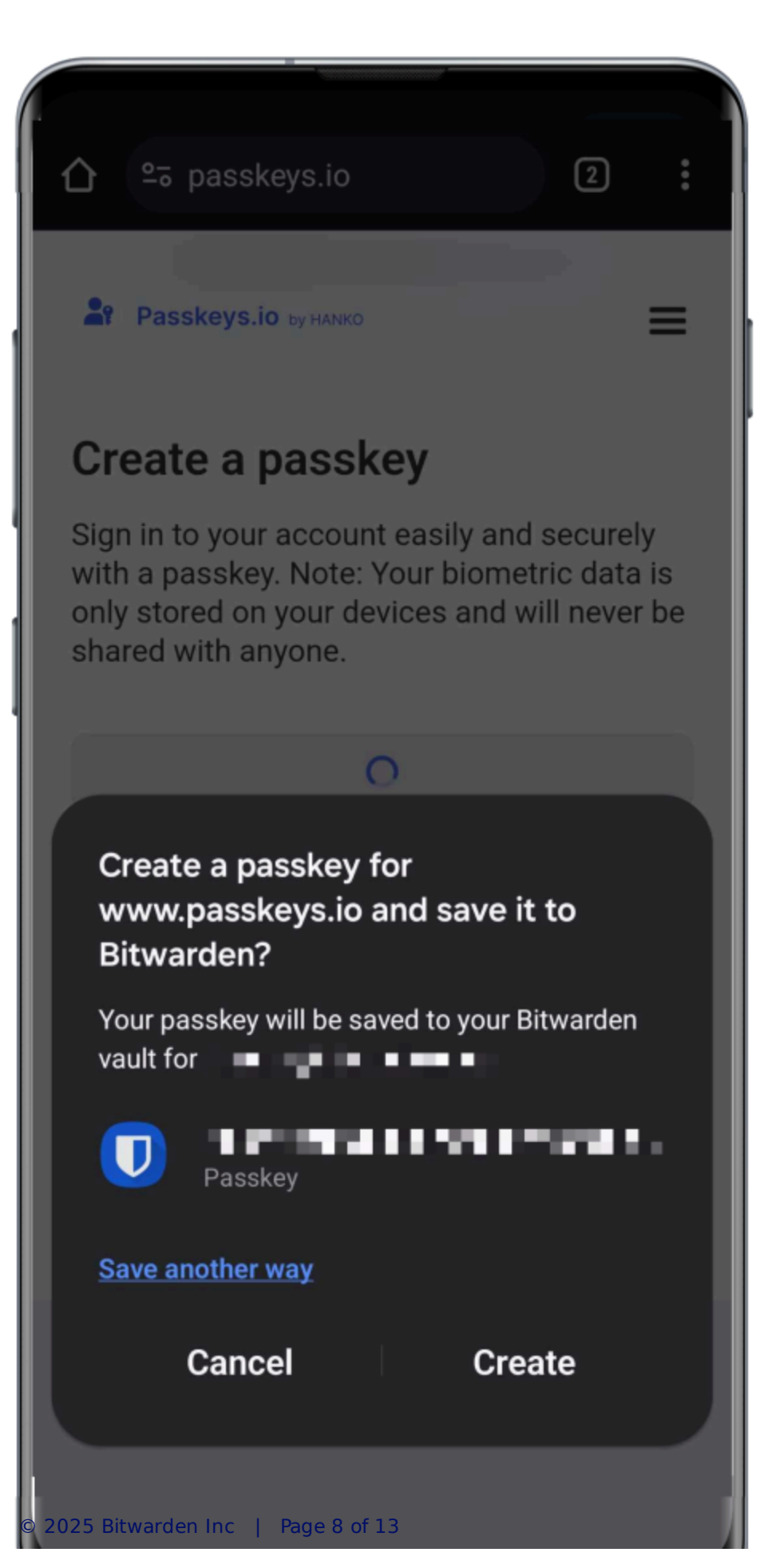

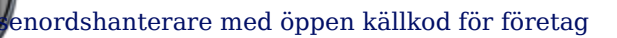

Create a passkey

#### Välj **Skapa**.

#### (i) Note

Select **Save another way** if you do not wish to store the passkey in Bitwarden or **More saved sign-ins** to sign in with a passkey not stored in Bitwarden.

Om det redan finns en lösenordsnyckel för den här tjänsten, låter Bitwarden dig spara en ny nyckel genom att+ välja ikonen för att skapa ett nytt objekt, eller genom att skriva över ett befintligt lösenord:

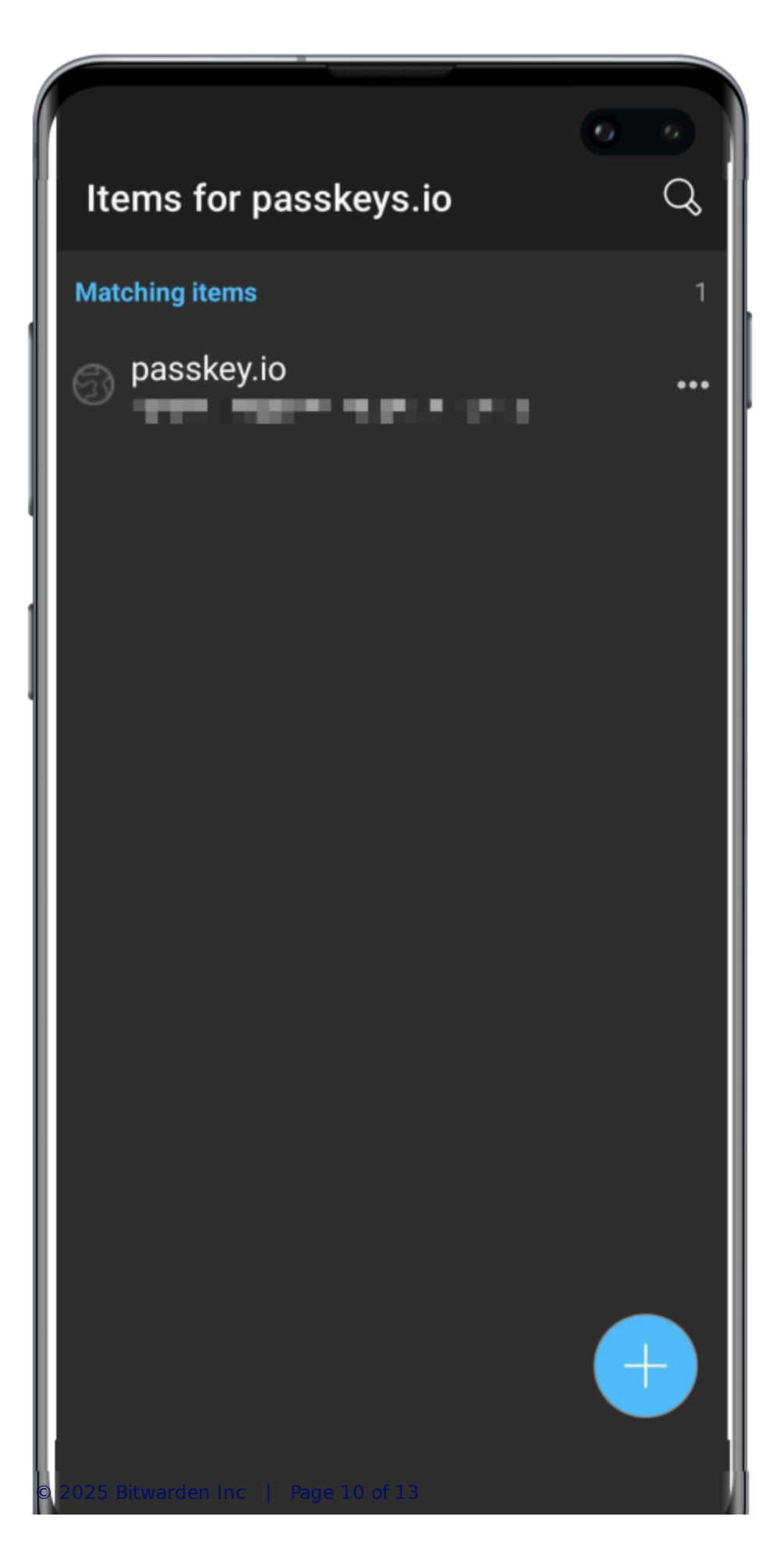

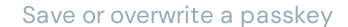

#### (i) Note

Only one passkey can be saved per login item. If a credential is saved in multiple places, for instance as two separate login items in the individual vault and organization vault respectively, a different passkey can be be stored with each login item.

#### Logga in med en lösenordsnyckel lagrad i Bitwarden

För att använda en lösenordsnyckel lagrad i Bitwarden, initiera lösenordsinloggningen på webbplatsen. Mobilappen kommer att ge ett alternativ för att logga in med lösenordet som är lagrat i ditt Bitwarden-valv:

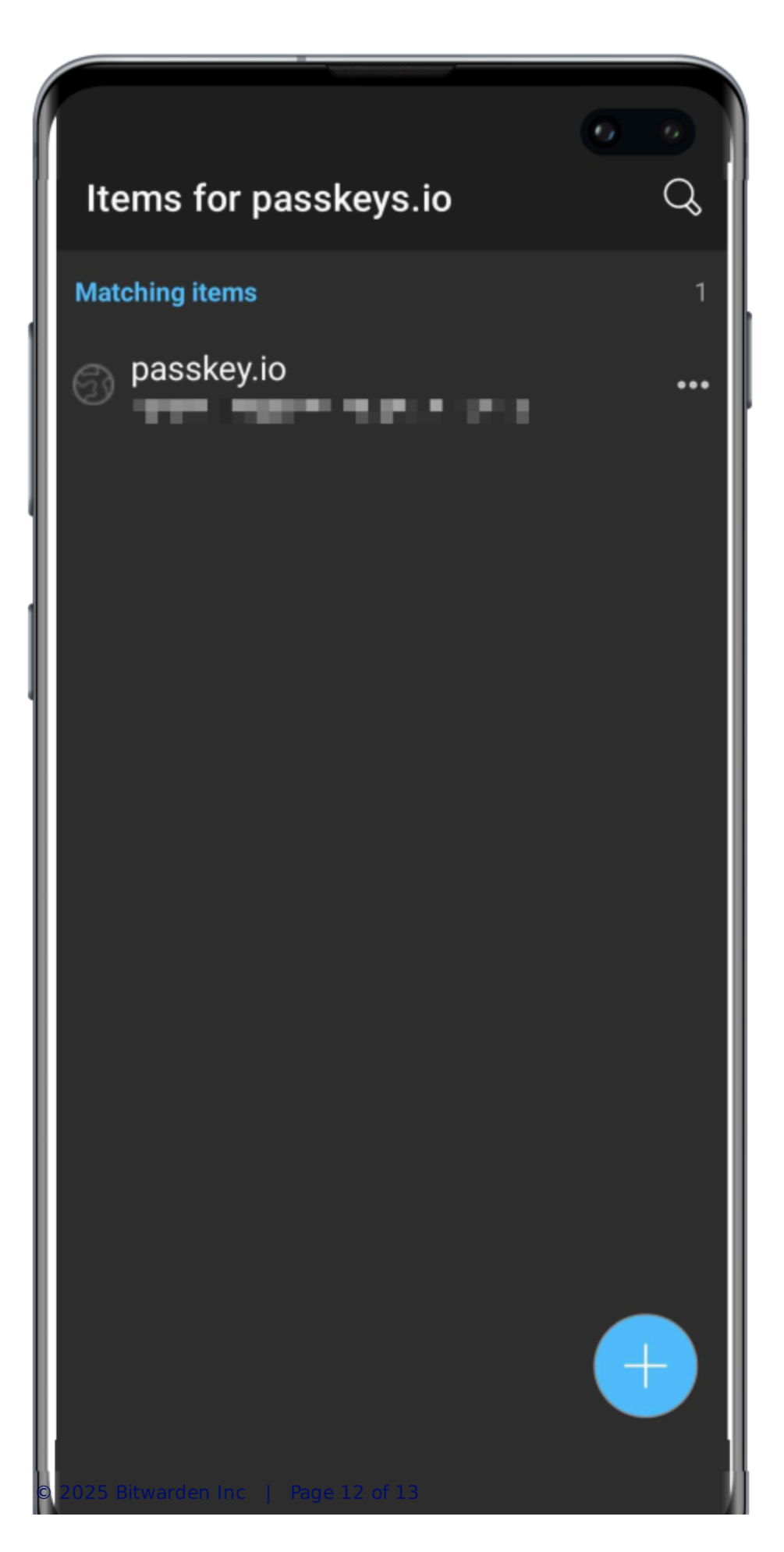

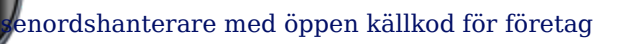

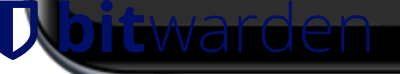

Save or overwrite a passkey

Välj Logga in för att använda ditt lösenord.

#### (i) Note

Select **Save another way** if you do not wish to store the passkey in Bitwarden or **More saved sign-ins** to sign in with a passkey not stored in Bitwarden.